# eRAISE Installation and User Guide\*

### Marieta Fasie

January 30, 2014

#### Abstract

This is a short installation and user guide for the eRAISE plug-in for Eclipse. It describes the steps that need to be taken to install eRAISE and use this plug-in to typecheck an RSL specification, translate it to SML, execute its test cases and generate  $L^{AT}EX$  documentation for it. It also presents the output format and the GUI elements involved in each action, with screenshots for better understanding.

### Contents

| 1 | Installation                                                                                               | 2                       |
|---|----------------------------------------------------------------------------------------------------|-------------------------|
| 2 | Writing RSL specification2.1Create a new RSL project2.2Create a new RSL file2.3Edit the RSL file           | <b>3</b><br>3<br>4<br>4 |
| 3 | Type check a RSL specification                                                                             | 5                       |
| 4 | Translate RSL specification to SML                                                                         | 6                       |
| 5 | Run test cases                                                                                             | 7                       |
| 6 | Generate Latex document                                                                                    | 8                       |
| 7 | Actions on more than one file         7.1       RSL menu         7.2       Context menus on multiple files | <b>8</b><br>8<br>9      |

<sup>\*</sup>This guide is an excerpt made and edited by Linh Vu Hong and Anne Haxthausen of the M.Sc. thesis An Eclipse based Development Environment for RAISE, DTU Compute report M.Sc.-2013-16, made by Marieta Fasie, June 2013. The thesis is available from http: //www2.imm.dtu.dk/pubb/views/edoc\_download.php/6568/pdf/imm6568.pdf.

### 1 Installation

- Download and install the latest version of Eclipse classic (Kepler) on your machine. The installation files can be downloaded from http://eclipse. org/downloads/. When using Eclipse, it stores your projects in a folder called a workspace. Note that the path to this folder must not contain blank spaces.
- 2. Ensure that you have the Java Runtime Environment jre7 installed.
- 3. To install eRAISE do the following:
  - a. Download one of the files eRAISEUpdate.zip for 32 bit installations and eRAISEx64Update.zip for 64 bit installations. These files can be found in the file sharing on CampusNet. The first file can also be found in the eRAISE repository at https://github.com/kiniry/eRAISE.
  - b. If you have downloaded eRAISEx64Update.zip, this should be renamed to eRAISEUpdate.zip
  - c. Open Eclipse, go to  $Help{\rightarrow} Install \ New \ Software, a new window will be opened$
  - d. Click Add and then select Archive
  - e. Browse to the location on your machine where the file eRAISEUpdate.zip was stored in the previous step and select it, then click  $Open^1$
  - f. Select OK
  - g. Click Select All, then click Next
  - h. Select  $eRAISE\ Feature$  and click Next
  - i. Check I accept the terms of the license agreement, then click Finish
  - j. A security warning appears, click OK
  - k. The software is being installed and a request to restart Eclipse is shown. Select Yes to restart Eclipse

 $<sup>^1\</sup>mathrm{The}$  Open action may not be needed for some Linux systems.

## 2 Writing RSL specification

In order to write a RSL specification the next steps can be followed:

- 1. Create a new RSL Project
- 2. Create a new RSL file
- 3. Edit the RSL file

Each of these steps is further described in a separate subsection.

#### 2.1 Create a new RSL project

| e New                      |          |
|----------------------------|----------|
| Select a wizard            |          |
| <u>W</u> izards:           |          |
| rsl                        | <u>a</u> |
| RSL Project                |          |
| ( gack Next > Einish     ) | Cancel   |

Figure 1: New wizard

| Ilse default location  |        |
|------------------------|--------|
| - ose derudie location |        |
| Location: D:\RAI       | Browse |
|                        |        |

Figure 2: New RSL Project

```
🕌 Package Explorer 🛛 📄 😨 🖓 🖓 🖓 👘 🗖
```

Figure 3: The Package Explorer window displaying the Database project

Go to File  $\rightarrow$  New and click on Other (or just press the keyboard shortcut Ctrl+N). A new window appears asking to select a wizard. Type in rsl, like in Figure 1 and select RSL Project.

A new window appears and the name of the new project and its location must be filled. Fill in the project name as **Database** and leave the location as default, just like in Figure 2 and then press **Finish**.

A new RSL project was created and it can be seen in the **Project Explorer** window in the left. Double click on the **Database** folder to see its internal structure. In this moment it only has a subfolder named **src** Figure 3.

#### 2.2 Create a new RSL file

Right click on the **src** folder that was created in the previous step and select  $New \rightarrow File$ . A new window opens asking for the name of the new file. Write **SET\_DATABASE.rsl** and click **Finish**. As a result a new file is created under the **src** folder and opened inside the RSL editor.

#### 2.3 Edit the RSL file

Having the **SET\_DATABASE.rsl** file opened inside the RSL editor, add the following lines<sup>2</sup>:

```
scheme SET_DATABASE =
  class
  type
    Database = Person-set, Person = Text
  value
    register : Person >< Database -> Database
    register(p,db) is db union {p}
  test_case
    [t1] register("Henrik", register("Anne", {}))
end
```

The text should look like the one in Figure 4. The \* symbol before the file name inside the editor means that the file changes has not been saved. Pressing **Ctrl+S** will save the file and automatically trigger the type checker. More about the type checking is presented in section 3.

 $<sup>^2\</sup>mathrm{Note}$  that the name right after the keyword  $\mathbf{scheme}$  must be the same as the prefix in the file name.

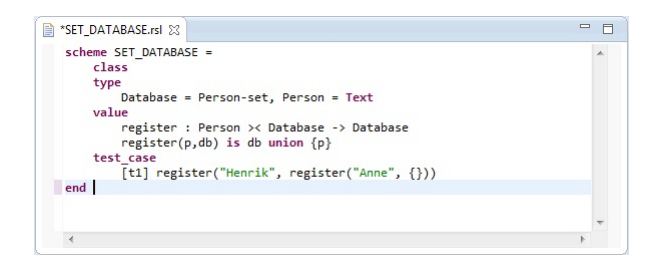

Figure 4: The SET\_DATABASE.rsl file opened in the RSL editor

### 3 Type check a RSL specification

The syntax and type checking of a RSL specification can be triggered in many ways:

- Every time a RSL specification is saved it is automatically typechecked.
- Pressing the **TC** button in the toolbar menu, triggers the typechecking of the currently active RSL specification in the editor.
- Right clicking inside the RSL editor or on the file inside the Package Explorer will display the **Type check** context menu item. Clicking it will also trigger a type check on the selected file.

| 📮 Console 🙁 🔝 Problems                                                                                                    | 🔓 🚮 📑 🖻 🕶 📑 😁 |   |
|----------------------------------------------------------------------------------------------------|---------------|---|
| org.eclipse.ui.console.ConsoleView                                                                                                    |               |   |
| rsltc version 2.5 of Sat Jul 12 11:03:56<br>Checking SET_DATABASE<br>Finished SET_DATABASE<br>rsltc completed: 0 error(s) 0 warning(s) | 2008          | * |
| ٠                                                                                                    | Þ             |   |

Figure 5: Type check output displayed in Console window

The result of the type checking is displayed in the **Console** window e.g.by type checking the **SET\_DATABASE.rsl** file, the output presented in Figure 5 is displayed.

If the RSL specification is not correct, then the type checker output contains error messages in the **File:line:column:error message** format. For example replacing the **union** in line 7 in SET\_DATABASE.rsl with the mathematical symbol + and saving the file displays the following output in the Console:

```
rsltc version 2.5 of Sat Jul 12 11:03:56 2008
Checking SET_DATABASE ...
D:/eRAISE/src/eRAISE/runtime-EclipseApplication/Database/src/
SET_DATABASE.rsl:7:26: Argument types Database (i.e. Text-set)
and Person (i.e. Text)-set incompatible with '+' type
Int >< Int -> Int or
```

|     | SET_DATABASE.rsl 😒                                                                                                    |                  |               |          |         |    |
|-----|----------------------------------------------------------------------------------------------------|------------------|---------------|----------|---------|----|
|     | <pre>scheme SET_DATABASE =     class     type     Database = Person-set, Person = Text     value         register : Person &gt;&lt; Database -&gt; Database</pre> |                  |               |          |         | *  |
| 0   | <pre>register(p,db) is db + {p} test_case [t1] register("Henrik", register("Anne", {})) end</pre>                                                                 |                  |               |          |         | -  |
|     | ٠                                                                                                    |                  |               |          | •       |    |
|     | Console 📳 Problems 🕱                                                                                                    |                  |               |          |         |    |
| 1 e | rror, 0 warnings, 0 others                                                                                                    |                  |               |          |         |    |
| D   | escription                                                                                                    | Resource         | Path          | Location | Туре    |    |
| 4   | 😣 Errors (1 item)                                                                                                    |                  |               |          |         |    |
|     | Ø Argument types Database (i.e. Text-set) and Person (i.e. Text)-set                                                                                              | SET_DATABASE.rsl | /Database/src | line 7   | Problen | m  |
| •   |                                                                                                    |                  |               |          |         | F. |

Figure 6: Errors displayed in the Problems view and in the RSL editor

```
Real >< Real -> Real or
Int -> Int or
Real -> Real
Finished SET_DATABASE
rsltc completed: 1 error(s) 0 warning(s)
```

The error is also displayed in the Problems view and the editor is updated to show the RSL line that generated the error. Figure 6 illustrates how the Problems and editor are changed after type checking an erroneous specification. The error in the problems view shows the error message, the file name that was type checked, the path to that file relative to the workspace, the line number of the content that generated the error and the type of the problem. By double clicking the error in the Problems view the cursor is moved inside the editor to the RSL line that generated the error.

Replacing + back with **union** in SET\_DATABASE.rsl and saving the file will remove all the editor markers and errors in the Problems view, since the RSL specification is now correct.

### 4 Translate RSL specification to SML

An RSL specification can be translated to SML by using the file's **Translate to SML** context menu. This context menu can be seen by right clicking inside the RSL editor or on the file inside the **Package Explorer** view. As a result of the SML translation, two new SML files are being created. One has the same name as the RSL specification and the other has the same name plus the suffix \_. These two files are stored in an SML project that has the same name as the project containing the RSL specification plus the suffix **SML**.

Figure 7 captures the new SML project and the two SML files that were created as a result of translating the **SET\_DATABASE.rsl** file to SML.

If the RSL specification file has another path inside the RSL project e.g.files/ src, then the SML files will have the exactly same path, files/src, inside the

```
Package Explorer 23
Database

Database

SET_DATABASE.rsl

SET_DATABASE.sml

SET_DATABASE.sml

SET_DATABASE.sml
```

Figure 7: Database project and its corresponding SML project

SML project.

Before trying to translate the file to SML, the SML translator calls the type checker, so if the RSL specification contains errors no SML files are created.

### 5 Run test cases

To run the test cases from an RSL specification, one can press the **RT** button in the toolbar menu. Another option is to select the **Run test cases** context menu item after right clicking inside the RSL editor or inside the **Package explorer** view.

| A Database/src/SET_DATABASE.rsl |  |
|---------------------------------|--|
| ti {"Anne", "Henrik"}           |  |
|                                 |  |
|                                 |  |
|                                 |  |

Figure 8: The test case result of the SET\_DATABASE.rsl specification

By executing the test cases, the tests results are shown in the **RTest** view as in Figure 8. The first line is the name of the file, while the test results are displayed as children of the file. For each test case, the name of the test and the result are displayed on the same line separated by a space. If the test has no name, then only its result is displayed.

A test can be in one of the three states:

• success

if a test value is true or any other value that is not false.

- false if the test value is false.
- error

if the test has generated run time error e.g. division by 0 generates a run-time error

Based on the test result status, an icon is displayed next to its name and result. If the test is false then the icon is blue, if an error was encountered while running the test, then the icon is red , otherwise it is green to show success. The file name has also an icon associated inside the **RTest** view. If the file contains one or more erroneous tests then the icon displayed next to the file name is red. If there are no run time errors, but there are some false tests, the

icon is blue. And if all tests are successful then a green icon is displayed in the **RTest** view next to the file name. In Figure 8 there is only one test, named **t1** whose value is **{"Anne", "Henrik"}**. Since this caused no run time error and it is not **false**, the test is considered a success and thus a green icon is displayed next to it. Since the **SET\_DATABASE** specification has only one test and it is successful, then it is also considered a success and a green icon is displayed next to its name.

If the RSL specification has no test cases, but the user has chosen any way to try to execute the file, then no output is displayed in the **RTest** view.

### 6 Generate Latex document

| ▲ Database ▲ Database |  |  |
|-----------------------|--|--|
| 🔺 🗁 src               |  |  |
|                       |  |  |
| SET_DATABASE.rsl      |  |  |
| a 🗁 DatabaseDoc       |  |  |
| 🔺 🗁 src               |  |  |
| TEX main.tex          |  |  |
| DatabaseSML           |  |  |
|                       |  |  |

Figure 9: The doc project associated to the Database project

The RSL specification can be included in a LATEX document by pressing the Latex button from the toolbar menu or by choosing the Generate Latex item from the editor context menu or from the Package Explorer. As a result of this action a new project is created with the same name as the RSL project plus the suffix Doc. Inside the newly created project, under the src folder, the user can see a main.tex file which contains the LATEX text for including the RSL specification. Figure 9 captures the structure of the project that was created after the Latex button was pressed with SET\_DATABASE.rsl being the active file. The main.tex file can be directed compiled with LATEX and if no other text is added, the only thing the document will contain is the RSL specification.

### 7 Actions on more than one file

So far in this user guide, all the actions were concerned with only one RSL file: the type check of one file, the SML translation of one file, running the test cases from one file and generating  $L^{AT}EX$  for one RSL file. But sometimes, when projects contain a large number of RSL files, it is nice to be able to execute action on multiple files without having to click on each of them separately. The following subsections describe how to do so.

#### 7.1 RSL menu

The **RSL menu** in the main menubar offers the possibility to take actions on all RSL files inside the workspace. The RSL menu has four submenu items presented in Figure 10 and further explained:

| R <u>SL</u> Run <u>W</u> indow <u>H</u> elp |              |  |
|---------------------------------------------|--------------|--|
| Type check all                              | Ctrl+Alt+C   |  |
| Translate all to SML                        | Ctrl+Alt+M   |  |
| Run all test cases                          | Ctrl+Alt+F11 |  |
| Generate Latex for all                      | Ctrl+Alt+L   |  |

Figure 10: RSL menu

• Type check all

By clicking this menu item, all RSL files in the workspace are type checked. All type check messages are displayed in the Console, in the order in which the RSL files were type checked.

• Translate all to SML

This menu generates the associated SML files for all RSL specifications in the workspace. Once with the SML files creation, the associated SML projects are also created for each RSL project. Informative messages are displayed in the Console for all translations.

• Run all test cases

This option executes all RSL test cases available in the workspace. All RSL specifications containing test cases, along with the test cases results are displayed in the **Test** window.

• Generate Latex for all

By choosing this menu item, all RSL specifications in the workbench are included in  $LAT_EX$  documents. For each RSL project, an associated doc project is created containing one **main.tex** file that includes the RSL specifications in the RSL project.

#### 7.2 Context menus on multiple files

The user can apply actions on multiple resources at once, by using the context menus available in the **Project Explorer** window.

By right clicking on a project in the **Project Explorer** window, the user can select to type check, translate to SML, run test cases or generate  $IAT_EX$  for all RSL specifications available inside that project.

The user can also select multiple projects or multiple RSL files(by holding the Ctrl key pressed) and apply the four actions on the selection. If the selection comprises e.g.RSL files and one file that is not RSL, then the four context menus will not be visible. The context menus are available only for one or more projects **or** one or more RSL files are selected. For any other type of resource the RSl context menus are not available.